# User Manual

e-Clearance for Afterlife Remains (eCARe)

Version 1.4 8-23-2023

## Contents

| Home Page                                                                                            | 2  |
|----------------------------------------------------------------------------------------------------|----|
| Sign-up                                                                                              | 2  |
| Login                                                                                                | 3  |
| Applicant Workflow                                                                                   | 4  |
| Home Dashboard                                                                                       | 4  |
| Change Password                                                                                      | 4  |
| Profile Update Page                                                                                  | 5  |
| New Application                                                                                      | 6  |
| Human Remains Application                                                                            | 8  |
| Application Process Timeline by the Nodal Officer:                                                   |    |
| Method of Booking the Cargo by Airlines:                                                             | 12 |
| Ashes Application                                                                                    | 13 |
| After approval by Nodal Officer the Applicant will be notified via email/SMS/WhatsApp                | 15 |
| Procedure to generate the Provisional Clearance Certificate for Transport of the Human Remains/Ashes |    |
| Add Transport details in Approved Application                                                        | 16 |
| Provisional Clearance Certificate (Sample)                                                           |    |
| Nodal Officer Workflow                                                                               | 19 |
| Application / Document Verification                                                                  | 20 |
| Application Return to Applicant                                                                      | 22 |
| APHO workflow                                                                                        | 23 |
| APHO Dashboard                                                                                       | 23 |
| Verification of Human Remains and Physical Documents                                                 | 24 |
| Airlines Responsibility                                                                              | 25 |

## Home Page

Open https://ecare.mohfw.gov.in URL and user will be presented with the home page. Applications will work on Safari, Chrome, Firefox and Microsoft Edge

#### Sign-up

First time users should follow these steps to create a login using the Sign-up Process.

|  | Acath we and the second  |         |                                                              |                                                                                                    |                                                       |  |
|--|--------------------------|---------|--------------------------------------------------------------|----------------------------------------------------------------------------------------------------|-------------------------------------------------------|--|
|  |                          |         | SIGNUP                                                       |                                                                                                    |                                                       |  |
|  |                          |         | Individual O Organization O Airline                          | 8                                                                                                    |                                                       |  |
|  |                          |         | Trut forme     List forme     List forme                     |                                                                                                    |                                                       |  |
|  |                          |         | Belear      Manua Number      Prompod Number                 | ] =========                                                                                                    |                                                       |  |
|  |                          |         | Soptom                                                       |                                                                                                    |                                                       |  |
|  |                          |         | 159041                                                       | All Constant                                                                                                    |                                                       |  |
|  | Ouick Links<br>Consettie | GR Code | Enternal Useful Link<br>Moleky   Skillel   Central H Skiller | The point is Assigned, download, we have<br>intermeted (2-4), Minetry of result and For<br>Download if Mole:<br>Depresent 6 2023 (14, at high diversion) | and by the Carlier for Name.<br>ray, Walton (search), |  |

- Select the role type (Individual, Organization or Airline)
- Input all the required information, including the First name, Last name, Email, Country Code with Mobile Number, opt for WhatsApp Notification if to receive OTP and notification (This option is recommended for users with international numbers, as they won't get Notification /OTP on Mobile number), Passport Number, and captcha code.
- After providing the input details, click on the signup button.
- User will receive confirmation and Username on the screen, detailed information will be sent on Email/SMS/WhatsApp
- Clicking on the login button will redirect the user to the home page.

| Login                         |                      |                                                             |                                                                                                    |                                                                                                    |
|-------------------------------|----------------------|-------------------------------------------------------------|----------------------------------------------------------------------------------------------------|----------------------------------------------------------------------------------------------------|
| Sector Interview Intel 2018   |                      | (Home ) About ( ) Documents Required ( )                    | Regulation                                                                                                    | G2 C Anthe Anthe A |
|                               | e-Clearance fo<br>(e | or Afterlife Remains<br>CARe)                               | USER LOGIN                                                                                                    |                                                                                                    |
|                               |                      | * * * * *<br>*** ***                                        | typestel     typestel     typestel |                                                                                                    |
|                               | P                    |                                                             | Forgun Pusiowed 7                                                                                                    |                                                                                                    |
| Quidek Links<br>Content (in , | GR Code              | Enternal Useful Link Northal - Decided - Constant H Decider | This point is designed, attempted, were historial by the Center for in<br>more resident to the Western and Foreign Ingenese (Annual),<br>New york of the Annual Schuler of Schuler (Schuler),<br>Consequences and Schuler (Schuler), Schuler Course,<br>Schuler Provinsion (Schuler), Schuler Course,                                                                                                    |                                                                                                    |

Users will need their username/password and OTP to log in. The username and password will be provided to the user via email / WhatsApp, after completing the signup process.

- Input all the required information, including the username, password, and captcha code.
- After providing the input details, click on the login button.
- Clicking on the login button will redirect the user to the OTP page.
- The User can enter the OTP in the designated OTP text box. (The OTP will be sent to the user's registered email ID, and mobile number (India User), WhatsApp (International User)
- Click on the Submit button, and the user will be directed to the Application home page.

#### Applicant Workflow

- The Applicant/User or Applicant, upon signing up, receives their username and password. The Applicant then proceeds to log in using these credentials on the secure URL: <u>https://ecare.mohfw.gov.in</u>
- After logging in, the Applicant is directed to the home page dashboard. This dashboard displays important information regarding the application as a message for the Applicant or Applicant.
- The Applicant/Applicant has the option to reset their password after completing the login process. If they wish to reset their password, they can do so. Otherwise, they can proceed without resetting it.

#### Home Dashboard

| eCAR | e 🚍 e-Clearance for Afterlife Remains 🦺 Wetcome 🧕                                                                                                    |
|------|----------------------------------------------------------------------------------------------------|
| n    |                                                                                                    |
| -    | Welcome to eCARE Portal.                                                                                                    |
| 4    | Dear, you can submit #-Clearance for Attentity Remains Point for the purpose of bringing back the mortal remains of an indian national. Registration of awah at the concerned indian Mission/Post a<br>accessary, for which following documents are reported.<br>• Medical-seport / death certificate issued from a hospital<br>• Copy of detailed policy report (with English transition, if report is in some other language), in case of accidental or umatural death<br>• Cosy of detailed policy of two of the deceased for local cremation / bunal / transportation of mortal remains, duty altested by a notary<br>• Copy of gassport and visa pages |
|      | Note. In addition to the above, other documents such as clearance and arrangements for embalating of monat remains, clearance from local immigration-customs department, etc. are required. These procedures may differ from country to country.                                                                                                    |
|      |                                                                                                    |

## Change Password

| Addrs. Andrés versien (Frank)<br>Consequences and Andre (Frank)<br>Consequences (France of Landes Tourismon<br>Transier, et Roads & Eande, Touliers: (Secrements et José) | About Documents         | Required - Regulation - | Help G2  | Anthe States |
|----------------------------------------------------------------------------------------------------|-------------------------|-------------------------|----------|--------------|
| eCARe≣ e-Clearance for Afterlife Rema                                                                                                    | ins                     |                         | 🤌 Wekome | r Jogentra 😕 |
| Change Password                                                                                                    |                         |                         |          |              |
| Tanant with table Divid Member and Alline                                                                                                    | number, spicel data (en |                         |          |              |
| Enter Old Password *                                                                                                    |                         |                         |          |              |
| Easter New Password *                                                                                                    |                         |                         |          |              |
| Confirm Password *                                                                                                    |                         |                         |          |              |
| Balley C.                                                                                                    |                         |                         |          |              |
|                                                                                                    |                         |                         |          |              |

Profile Update Page Applicants can update the address details in the Profile section.

| User Information                                  |                        |  |
|---------------------------------------------------|------------------------|--|
| Consignee Types * Individual Cogariszation CAldee | Country *              |  |
| Fest Warne *                                      | India                  |  |
| Jogindra                                          | Address Line 1*        |  |
| Last Name *                                       | Address Line 1         |  |
| lings.                                            | Address Line 2         |  |
| Motile Number 4                                   | Admess Line 2          |  |
| \$954740737                                       | City *                 |  |
| Ersuil Address *                                  | Dette                  |  |
| jogindr2916@gmial.com                             | state@rowscerflegion * |  |
| Feasport Number *                                 | Dem                    |  |
| J\$369865                                         | 간P Provid Code 1       |  |
| Date of Registration *                            | 110041                 |  |
| 03-07-2029                                        |                        |  |
|                                                   |                        |  |

### New Application

The Applicant can create an application for 'Human Remains'/ Ashes clearance. To initiate the process, the Applicant will select the "Human Remains Clearances Applications" option, which will lead them to the My Application Dashboard.

On this dashboard, the Applicant can view previously submitted applications along with their respective statuses (New, Approved, All). They also have the option to filter the applications based on their status.

- **New**: This status indicates applications that are newly submitted by the Consignee/Applicant (Individual, Airline or the organizations)
- **Approved**: Applications in this status have been submitted and approved by the APHO (Airport Health Officer) or Nodal officer's side.
- All: This section includes applications with all status types. Users can apply filters and view the desired applications based on their preferences.

| CAR* | ≡ e-Clear                  | ance for Afterlife | Remains          |                 |                 |           | 4         | Wescone Augustra  | 8           |
|------|----------------------------|--------------------|------------------|-----------------|-----------------|-----------|-----------|-------------------|-------------|
| 3    |                            |                    |                  |                 |                 |           |           |                   |             |
|      |                            |                    |                  |                 |                 |           |           |                   | MER         |
|      | MY APPLIC                  | ATIONS             |                  |                 |                 |           |           | Add New Applica   |             |
|      | Pairse -                   | Approved A8        |                  |                 |                 |           |           | anti i            |             |
|      |                            | Asian y            | Ariset -         | Anited . v      | Animat w        |           |           |                   |             |
|      | Line.<br>No data available | Name of Deserved   | Paraprol Resider | Republishe etc. | Type of Horsons | Disamenty | TI Mattin | T NOC T Heat Star | 24 <u>-</u> |
|      | Showing 0 to 0             | i of 6 entries     |                  |                 |                 |           |           | Province          | weet .      |
|      |                            | 1000               |                  |                 |                 |           |           | (and 1)           |             |

On this page, the Applicant/user will click on "Add New Application," and a new page will appear on the screen. On this new page, users will be presented with two options: "Human Remains" and "Ashes."

They can choose between these two options based on the type of application they need to submit.

| eGARe | e-Clearance for Afterlife Remains               | <br>Webcompanyouting |  |
|-------|-------------------------------------------------|----------------------|--|
|       |                                                 |                      |  |
|       | HUMAN REMAINS CLEARANCE APPLICATION DECLERATION |                      |  |
|       | Yype of Remains * 🛛 staman Remains 💭 Ashen      |                      |  |
|       |                                                 |                      |  |

Applicants can select one of the options available. If the user selects the "Human Remains" option, all the sections related to human remains will be displayed on the screen.

These sections will specifically cater to the processing and handling of human remains.

#### Human Remains Application

| HUMAN REMARKS CLEARANCE APPLICATION DECLERATION                                                                                                    |                                              |
|----------------------------------------------------------------------------------------------------|----------------------------------------------|
| Type of Remains * 🔎 munan Remains 📿 Astes                                                                                                    |                                              |
| To proceed please make sure that the following documents(mantation) are provided: -                                                                                                    |                                              |
| Embaining Certificate:                                                                                                    |                                              |
| (Picase hale sue that the enhances) certificate fullity below mentioned conditions)                                                                                                    |                                              |
| Is the certificate translated in English (Translated Copies are accepted with the sign and starrp of the authorized translation)?                                                                                                  | Yes 🖷 No O                                   |
| Is the chemical used and procedure followed for entoaming mentioned on the certificate?                                                                                                    | Yos 🦉 No 🗇                                   |
| Does the certificate have a member of packaging procedure?                                                                                                    | Yes 💌 No 🔾                                   |
| Death Certificate:                                                                                                    |                                              |
| (Please make sum that the doub cardificate fulfile below mentioned conditions)<br>Is the certificate translated in Orginal (Translated Copies are accepted with the sign and stamp of the authorized translation?                  | Activate Windows<br>Generatives • NetCherker |
| is the certificate translated in English (Translated Copies are accepted with the sign and stamp of the authorized translatory?                                                                                                    | Yes 🛢 Na 🔿                                   |
| is the Clear causer Reason of death mentionest by livesting physician/hospital?                                                                                                    | Yes 🔹 No 🔿                                   |
| NOC From Indian Embiassy of concern country:                                                                                                    |                                              |
| hoase make sure that the NOC fulles below mentioned conditions)                                                                                                    |                                              |
| There is a mention of the Name. Ageigender; date of death & pake and the pakeport number of the deceased.                                                                                                    | Yes 🏶 No 🔾                                   |
| If the passport is maxing or not accessible, preview the research                                                                                                    | 7085 🖷 740 🔿                                 |
| Cancelled passport:                                                                                                    |                                              |
| Scanned copy of Pront and Back side of the cancelled panipur.                                                                                                    | Yes® No.D                                    |
| Declaration:                                                                                                    |                                              |
| This is to declare that all the documents required for the eCARE clearance has been reviewed property based on the above checklist i also<br>takine in complying to the above checklist can result in rejection of my application. | understand that the                          |
| Contribute or entrement to the constant that the context contexts the deal back or business entremest where decorrectly are                                                                                                    | presented for                                |

The Applicant/user can proceed further by selecting the checkbox and will then land on the Human Remains Application page.

On this application page, the user needs to fill in the following information: Name, Passport No., Country (the country from which the user will receive the dead body) and APHO Office as in the drop-down list in the state (the respective state where the user wants to receive the dead body).

Additionally, the user is required to upload all the relevant documents. It is important to ensure that the uploaded documents are color scan of the original documents with precise size and clearly visible, as they will be reviewed by the Nodal Officer.

| Name of Decembed *                                              | Stomach Cancer                             |   |
|-----------------------------------------------------------------|--------------------------------------------|---|
| Presport Number*                                                | 9(9)9(9)9                                  |   |
| Reportate from *                                                | Australia                                  | w |
| Repartilate viz *                                               | APHO Semi                                  | * |
| Type of Remative                                                | numan Remains                              |   |
| Einskeitning Certificate*                                       | Choose File Embalming bot                  | e |
| Death Cartificate*                                              | Ghoose File   Death Certificate pot        | 0 |
| NOC From Indian Embanay of chooses country *                    | Choose File NOC from Indian Embasies pdf   | 0 |
| Cancellint parapert*                                            | Choose File Cantelled copy of paraport pdf | 0 |
| Certificate of pockaging of Haman Remains as per WHO publishes. | Choose File Constructe of Packaging.pdf    |   |
| Confirmation *                                                  | Choose the Commune of Pachaging part       |   |

Once the Applicant/user submits the application by providing all the required documents and filling in the necessary fields, the application will be submitted successfully.

After submitting the application, Nodal Officers will be notified so they can proceed to verify the application, documents and information provided by the applicant.

Applicants will also receive notifications on email/SMS/WhatsApp confirming the same.

| Dear Applicant,                                                                                                    |
|----------------------------------------------------------------------------------------------------|
| We have received your application to transport Human Remains to India. Once documents are verified you will be intimated. |
| This is system generated message/mail. Please do not reply to this message/email.                                         |
| Regards,<br>Central IH Division, Dte. GHS,<br>Ministry of Health & Family Welfare, Govt. Of India                         |

# Application returned to the Consignee for clarification of the submitted documents: -

The Nodal Officer can return the application to the consignee if the attached document is not as per the requirements or any clarification/ more information is sought for the submitted documents and the message is sent to the Consignee, Nodal Officer, CIHD Nodal Officer and APHO.

#### Dear Applicant,

Your application Number <Registration No> is put on Hold. Kindly login to portal and re uploads the required documents for verification.

This is system generated message/mail. Please do not reply to this message/email.

Regards Central IH Division, Dte. GHS, Ministry of Health & Family Welfare, Govt. Of India

#### Application Process Timeline by the Nodal Officer: -

All the applications in the Portal will be scrutinized by the Nodal Officer and the decision is made within 48 hours timeline as per the Indian Aircraft Public Health Rules 1954.

Nodal Officer, Admin and CIHD Nodal Officer will receive 3 notifications every 12 hours up to 36 hours. After 36 hours escalation messages will be sent to the Nodal Officer, CIHD Nodal Officer and Admin for immediate action every 4 hours.

The color code of the message is followed to enable Nodal Officer to prioritize the approval process based on the time of the submission of the application.

# *Note: - If any application is returned by the Nodal Officer seeking clarification on the submitted documents the timeline of 48 hours will start again from the reply of the Consignee.*

After approval by Nodal Officer the Applicant will be notified via email/SMS/WhatsApp

#### Dear Applicant,

Your application REG-0000044, for <deceased name> having passport number <Passport No.> to transport Human Remains to India is approved by APHO. The Documents uploaded are in Order. However, The Final clearance will be done at the Destination on producing the documents in original.

Please book the Human Remains of <deceased name> with Canceled Passport Number <Passport No.> to Cargo and upload the Air Waybill (AWB) details along with the email id of the airlines, Designated contact person to collect human remains name, mobile number, email id, contact address to download the provisional clearance certificate.

**Manager Airlines:** - This message is clearance from APHO for booking and transporting the Human Remains to the destination Airport by verification and taking the original documents for submission at the APHO of destination Airport.

This is system generated message/mail. Please don't reply to this message/email.

Regards, Central IH Division, Dte. GHS, Ministry of Health & Family Welfare, Govt. Of India

Note: This email and message of approval by the Nodal Officer in the eCARe Portal can be used by the individual consignee for the booking of the cargo by Airlines.

#### Method of Booking the Cargo by Airlines: -

The consignee can send the Nodal Officer approval message from the eCARe portal by email to the Airline for booking the cargo. The formalities of submitting the original documents for sending with the Human Remains Cargo are to be complied with, by the Consignee.

The Airlines must verify the original documents submitted by the consignee with the application number, deceased name and passport number for booking as cargo. The Airlines must ensure the same is submitted to the APHO for final clearance.

The submitted application along with their status will be visible in the My Application screen of the applicant.

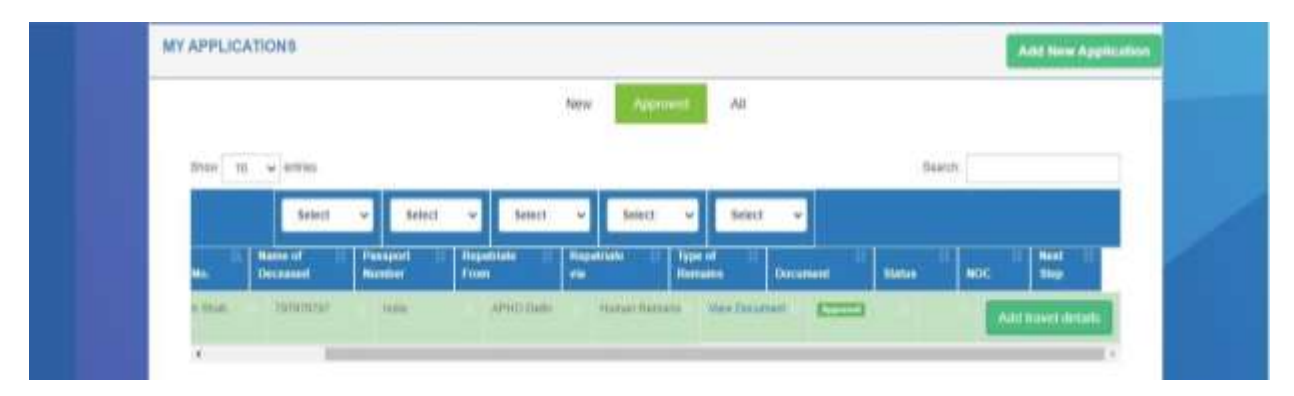

#### Ashes Application

If the Applicant/user selects the "Ashes" option, a new declaration page specific to ashesrelated applications will appear on the screen. This page will provide the necessary sections and features related to the processing of ashes applications.

| C a eare tatale Myappication app. declaration                                                                                                    | - • # # •     |   |
|----------------------------------------------------------------------------------------------------|---------------|---|
| e-Clearance for Afterlife Remains                                                                                                    | 🖉 Weicome Ram | ( |
|                                                                                                    |               |   |
|                                                                                                    |               |   |
| HUMAN REMAINS CLEARANCE APPLICATION DECLERATION                                                                                                    |               |   |
| Type of Remains * 🛛 Human Remains 🔹 Ashes                                                                                                    |               |   |
| To proceed please make sure that the following documents/mandatory) are provided: -                                                                                                    |               |   |
| Packing and sealing certificate of the urn:                                                                                                    |               |   |
| (Flease make sure that the embalaning certificate fulfills below membried conditions)                                                                                                    |               |   |
| Are the astes contained in the um with an outer packing of subable material, from the crematorium?                                                                                                    | Yes 🔹 No 🔾    |   |
| Death Certificate:                                                                                                    |               | _ |
| (Ficese make sure that the death certificate fullies below mentioned conditions)                                                                                                    |               |   |
| is the certificate translated in English (Translated Copies are accepted with the sign and stamp of the authorized translation)?                                                                                                    | Ves 👻 No 🗇    |   |
| Is the Clear cause/ Reason of death mentioned by treating physician/hospital?                                                                                                    | Ves 💌 No 🔾    |   |
| NOC From Indian Embassy of the concerned country:                                                                                                    |               | _ |
| (Please make sure that the NOC fullies below mentioned conditions)                                                                                                    |               |   |
| There is a methion of the Name. Ageigender, date of death & place and the passport number of the deceased.                                                                                                    | Ves 🖲 No 🖸    |   |
| If the passport is meaning or not accessible, is the reason meritioned on the NOCT                                                                                                    | Yes 🔹 No 🗇    |   |
| Cancelled passport:                                                                                                    |               | - |
| Bearned copy of Frunt and Back side of the currented passport                                                                                                    | Ves 🖲 No O    |   |
| Declaration:                                                                                                    |               | _ |
| This is to decrare that all the documents required for the eCARE clearance has been reviewed properly based on the above checklist. I also understand that taikare in complying to the above checklist can result is rejection of my application. | te            |   |
| Certificate or endorsement to the consumer that the casted contains the dead body or human remains of the person whose documents are presented for                                                                                                |               |   |

If applicant/users select the ashes option, then a new page should come on the screen on this page user provide the information. After proceeding to this page, the user will land on the application detail page.

The user filled out the application form and one new document uploading option "Packaging and sealing certificate of the urn" comes on the screen. The user should upload the document for this option.

| Name of Document *                                             | Balward Bahadur Singh                                                            |      |
|----------------------------------------------------------------|----------------------------------------------------------------------------------|------|
| Haasport Number *                                              | 414747474                                                                        |      |
| Repairute from *                                               | Finland                                                                          |      |
| Waspatrially yet *                                             | APret) Dens                                                                      | . *: |
| Type of Remains.                                               | Ashes                                                                            |      |
| Packing and asaling certificate of the ant <sup>4</sup>        | Choose File Endorseent pat                                                       |      |
| Death Certificate*                                             | Choose File Death Centricals pdf                                                 |      |
| NOC From Indian Embassiy of concern country *                  | Choose File NOC from Indian Embassy pdf                                          |      |
| Cancetted paragret*                                            | Choose File Cancelled Copy of persport pdf                                       |      |
| Contribute of packaging of Haman Ramains as per WHO guidelines | Choose File Certificate of Packaging pdf                                         |      |
| Continuation * 🖬 I formation con                               | By that provided information and uploaded documents are true and accurate to the |      |

After submitting the application form all the further processes will be the same as the previous Human Remains application process.

Applicants will also receive notifications on email/SMS/WhatsApp confirming the same.

#### Dear Applicant,

We have received your application to transport Ashes to India. Once documents are verified you will be intimated.

This is system generated message/mail. Please do not reply to this message/email.

Regards, **Central IH Division, Dte. GHS, Ministry of Health & Family Welfare, Govt. Of India** 

## After approval by Nodal Officer the Applicant will be notified via email/SMS/WhatsApp

#### Dear Applicant,

Your application REG-0000044, for <deceased name> having passport number <Passport No.> to transport Ashes to India is approved by APHO. The Documents uploaded are in Order. However, The Final clearance will be done at the Destination on producing the documents in original.

Please book the Ashes of <deceased name> with Canceled Passport Number <Passport No.> to Cargo and upload the Air Waybill (AWB) details along with the email id of the airlines, to download the provisional clearance certificate.

Manager Airlines: - This message is clearance from APHO for booking and transporting the Ashes to the destination Airport by verification and taking the original documents for submission at the APHO of destination Airport.

This is system generated message/mail. Please don't reply to this message/email.

Regards, Central IH Division, Dte. GHS, Ministry of Health & Family Welfare, Govt. Of India

Note: This email and message of approval by the Nodal Officer in the eCARe Portal can be used by the individual consignee for the booking of the cargo by Airlines.

## Procedure to generate the Provisional Clearance Certificate for Transport of the Human Remains/Ashes.

Its **mandatory** for the Consignee to Add the Transport details, upload AWB copy, Airlines Name, flight number and arrival date and time(Indian Standard Time (IST)), airlines email id, Designated person to receive the human remains name, contact number, email id and address for generating the Provisional Clearance Certificate which is to be submitted to the APHO of the destination Airport for final clearance.

#### Add Transport details in Approved Application

Applicants get notified to upload transport details once application is approved in all aspects by Nodal Officer.

| = | e-Clearance for After   | life Remains               |                        |                         |           | Welcome Anju Teet              |        |
|---|-------------------------|----------------------------|------------------------|-------------------------|-----------|--------------------------------|--------|
| æ |                         |                            |                        |                         | Hume Hume | n Remains Clearance Applicatio | e BACK |
| - | HUMAN REMAINS CLE       | ARANCE APPLICATION         |                        |                         |           |                                |        |
| 8 | Prim*                   | Either the Airport Name    | Tel                    | Please select Argod 🛛 👻 |           |                                |        |
|   | Upload sirwiy bill *    | Choose File No             | Airtine Name *         | Enter article name      |           |                                |        |
|   | Airway bill number *    | Enter airway bill number   | Artine E-mail*         | Enter Aldone E-mail     |           |                                |        |
|   | Arrival Time to India * | dd-mm-yyyy 🖸               | 00 ~ 00 ~              |                         |           |                                |        |
|   | Remarks                 |                            |                        |                         |           |                                |        |
|   | 71,775                  |                            | A<br>                  |                         |           |                                |        |
|   | Name *                  | Enter Name of local conti- | Phone No.J Mobile No." | Enter Phone No./ Mobile | S-mail,   | Entar E-mail                   |        |
|   | Address*                |                            |                        |                         |           |                                |        |
|   |                         |                            | Submit                 |                         |           |                                |        |

Applicant can further upload transport details, AWB, Airlines, flight details arrival time in IST at the destination Airport, designated contact person name, mobile number, email id, address and submit the application.

- Once approved, the Applicant will receive a Provisional Clearance Certificate and the application will be transferred to APHO for further steps.
- Once this detail is submitted the Airline name, arrival details/AWB details/Provisional Clearance Certificate will be sent to the APHO of the state/cargo transporting Airlines/Designated Person receiving the Human Remains in the destination Airport.
- Message format sent by email/SMS/WhatsApp to Consignee/Airlines/Designated person/APHO of the Destination Airport/Nodal Officer/CIHD.

• Its mandatory for the Airlines to attach the Provisional Clearance Certificate which is sent to the Airlines email id when the Consignee uploads the Transport details page in the eCARe portal for generating it with the application for final clearance with the Destination APHO.

Note: Airlines will be responsible for handing over the original documents for the Human Remains clearance to the APHO for getting a final clearance.

### Provisional Clearance Certificate (Sample)

Applicant, Airlines, Designated person to receive the human remains and APHO can view and download the provisional clearance certificate.

| Dr                                                         |                                                                                         |                                |
|------------------------------------------------------------|-----------------------------------------------------------------------------------------|--------------------------------|
|                                                            | ovisional                                                                               | Clearance                      |
| Registration N                                             | lo.                                                                                     | ~ ~ ~                          |
| Documents of La                                            | te Mr/Mrs                                                                               | with                           |
| cancelled passpo                                           | rt number                                                                               | with trave                     |
|                                                            | are checked & fou                                                                       | nd to be ok                    |
|                                                            | AIRLINE                                                                                 | :S                             |
| The concerned A<br>a set of photocop<br>Airlines is respor | irline staff must show th<br>by to <b>APHO</b><br>nsible for submission of<br>clearance | e original documents and submi |
|                                                            | TRAVEL DE                                                                               | τΔΙΙ S                         |
| The Human Rem                                              | ains are booked via                                                                     | Airline                        |
| memannen                                                   | Date                                                                                    | Time                           |
|                                                            |                                                                                         | TDETAILS                       |
| The second second                                          | LOCAL CONTAC                                                                            | I DETAILS                      |
| Human Remains.                                             | the details are<br>Phone                                                                | Name                           |
|                                                            |                                                                                         |                                |

#### Nodal Officer Workflow

Nodal Officer can be login on the same login page with this URL <u>https://ecare.mohfw.gov.in</u>

| Alth and the same final former in the former in the former in the former in the former in the former in the first state of the former in the first state of the former in the first state of the first state of the first stat | About - Documents Required  | Regulation - Holp -                                                                                                    | G2 C                            |
|----------------------------------------------------------------------------------------------------|-----------------------------|----------------------------------------------------------------------------------------------------|---------------------------------|
|                                                                                                    |                             |                                                                                                    |                                 |
| e-Clea                                                                                                    | rance for Afterlife Remains | USE                                                                                                    | LOGIN                           |
|                                                                                                    | (eCARe)                     |                                                                                                    |                                 |
|                                                                                                    |                             | A faithert                                                                                                    |                                 |
| 100                                                                                                    | + * * *                     | Cautche                                                                                                    |                                 |
| 23                                                                                                    | + + + + +                   | Taai7a 🖸                                                                                                    | Temeriker,                      |
|                                                                                                    |                             | and the second second sec | high the                        |
| A COLOR                                                                                                    |                             | Forgot                                                                                                    | Possword 7                      |
|                                                                                                    |                             |                                                                                                    |                                 |
|                                                                                                    |                             |                                                                                                    |                                 |
| Quick Links                                                                                                    | External Useful Link        | This Partial is Designed, developed                                                                                                    | and house of hearing the second |

- Nodal Officer can login with the credentials provided by admin to the Nodal Officers.
- After logging in Nodal officer land on the home page, they can update the profile details like address, email, and Mobile number etc.

#### Application / Document Verification

| =           |                      |                    |                            |               |                  |               | 🥔 wee      | umi Nodul 💄                                                                                                    |
|-------------|----------------------|--------------------|----------------------------|---------------|------------------|---------------|------------|----------------------------------------------------------------------------------------------------|
|             |                      |                    |                            |               |                  |               |            |                                                                                                    |
|             |                      |                    |                            |               |                  |               |            |                                                                                                    |
|             |                      |                    |                            |               |                  |               |            | (INCO)                                                                                                    |
| MY APPLICAT | IONS                 |                    |                            | _             |                  |               |            |                                                                                                    |
|             |                      |                    |                            | Approved      | All              |               |            |                                                                                                    |
| 970w 10 -   | - series             | -                  |                            |               |                  | 3             | internt,   |                                                                                                    |
|             | Select.              | w Salest           | * Balant                   | * Appet       | · Salat ·        |               |            |                                                                                                    |
| 1.00        | Manne of<br>December | Passpolt<br>Number | from a la company          | Hepelman III  | lape of the Dec  | annet Viero   |            | Most St                                                                                                    |
| ۲.          | 100                  | N208ABATE          | Graned Acon<br>Editor gran | aread failing | Harriel Remains  | West Decenses | 63         | 1                                                                                                    |
| 81.         | Portoh Disan         | WHIGH.             | (entry)                    | APPed Dame -  | Harrish Research | Vier Docenter | 1000000000 |                                                                                                    |
|             |                      |                    | _                          |               | 111              | 111           |            | the second second second second second second second second second second second second second second second se |

All submitted applications by applicants are visible to the Nodal Officer.

• Nodal officer checks and verifies application along with all the uploaded documents of the applicant.

| NDC From Indian Embauxy of concern cou        | nby                                              |                            | 6            |
|-----------------------------------------------|--------------------------------------------------|----------------------------|--------------|
| There is a mention of the Name, Agergender, 0 | one of reach is place and the passport methor of | The docoresed. These No-Ci |              |
| The paraport is minary or not accountile pilo | nie privide hie reason                           | Was 🗮 Ho 🗇                 |              |
| Cancelled persport                            |                                                  |                            | 03           |
| Scanned copy of Frant and Back side of the co | notified peosport                                | Wes 🗮 Ma 🗘                 |              |
| Certificate of packaging of Human Remains     | s as per WHO guidelines                          |                            | ( <u>A</u> ) |
| PostRenark                                    | Theorem 16 sec                                   | hel.                       |              |
|                                               |                                                  | Agemer                     |              |

- Approved application status reflected on the Nodal Officer and applicant dashboard.
- Applicants get notified and can further upload transport details, Airline information, documents, and other relevant details.

| 10.46 |             |                                                                                                    | 1                                                                                                    | Occurrent List             |                           | - 2   |                       |                   | G2   | ALC: NO. |
|-------|-------------|----------------------------------------------------------------------------------------------------|----------------------------------------------------------------------------------------------------|----------------------------|---------------------------|-------|-----------------------|-------------------|------|----------|
| 1     |             | 100                                                                                                    |                                                                                                    |                            |                           |       | 🔹 🌒 1000              |                   |      |          |
|       |             |                                                                                                    |                                                                                                    | 1 Entering Contract        |                           | Vee   |                       |                   |      |          |
| -     |             |                                                                                                    |                                                                                                    | # Doet Certificate         |                           | yese  |                       |                   |      | atten (  |
|       |             |                                                                                                    |                                                                                                    | 8 NOC THAT INSID STREAM    | of canades causes         | Vee   | -                     |                   |      |          |
| -     | WI MPLE     | anosa.                                                                                                    |                                                                                                    | a Canoninal January        |                           | (Yese | -                     |                   |      |          |
|       | -           |                                                                                                    |                                                                                                    | Traver Details             |                           |       |                       |                   | Sec. |          |
|       |             | - BARLIN                                                                                                    | and a                                                                                                    |                            |                           |       | 1                     |                   |      |          |
|       | 440         | And A famous                                                                                                    |                                                                                                    | Tree                       | 96                        |       | 11 Thomas P           |                   |      | -        |
|       | 1           | The lot beauty                                                                                                    |                                                                                                    | 3                          | -Sale-Miller (1984, 2844) |       | -                     |                   |      | -        |
|       |             |                                                                                                    |                                                                                                    | Artin lare                 | -                         |       |                       | -                 |      |          |
|       |             |                                                                                                    | -                                                                                                    | Aithn E-mail               | and base to a             |       |                       |                   |      |          |
|       |             |                                                                                                    |                                                                                                    | Arrival Time to Italia     | 2020-07-07 Tere-1218      |       |                       |                   |      |          |
|       |             | anson mount                                                                                                    |                                                                                                    | Areas an                   | 1000                      |       | and the second second |                   |      |          |
|       |             |                                                                                                    | and the second second se | Renard                     |                           |       |                       |                   |      |          |
|       |             | Set and                                                                                                    | 11000                                                                                                    | That we we bound excernant | 7900                      |       | -                     | The second second |      |          |
|       |             | and the second second sec | and the                                                                                                    | Press Mettra No.           | PERMIT                    |       | in some               | Income land       |      |          |
|       |             | -                                                                                                    |                                                                                                    | Address of local contact   | 100                       |       | -                     | Statistics.       |      | 1000     |
|       |             | - Kens                                                                                                    | -                                                                                                    |                            |                           | Case  |                       | -                 |      |          |
|       | Wanty 7 8-2 |                                                                                                    | 1                                                                                                    |                            |                           | -     |                       | 1                 |      | 14 1 mm  |

• After the approval by nodal officer the applicant will receive the message for provisional clearance which can be used for booking the AWB and after furnishing the details of AWB in the portal by applicant, a Provisional Clearance Certificate will be issued and shared with Airlines, Applicant and the APHO for further steps.

### Application Return to Applicant

|                                                                                                    |                                                       |              |                       | 9                     | Welcome Nodal  |
|----------------------------------------------------------------------------------------------------|-------------------------------------------------------|--------------|-----------------------|-----------------------|----------------|
|                                                                                                    |                                                       |              | 19                    | ne - Hanon Renard Che | rano Appletion |
| HUMAN REMAINS CLEARANCE APPLICATION VEH                                                             | REPORTION                                             |              |                       |                       |                |
| Name of Doceased: Shyom Lot Mustorp                                                                 | Paesport Number: ASU123137                            | Republister  | ear APHO Dony.        | Type of Remains:      | Haman Romains  |
| Embatming Certificate                                                                               |                                                       |              |                       |                       | 12             |
| 76 Pro contribution translations in English (Translation) Graphics are<br>translation) <sup>2</sup> | s scraphol with the seps and sharep of the authorized | Van 🖓 . No 🔹 | Desarrorit real Yours | Amet in angleds       |                |
| Is the chemical used and procedure followed for antializing                                         | mentioned on the outfloate?                           | Via Pár      |                       |                       |                |
| Death Certificate                                                                                   |                                                       |              |                       |                       | 0              |
| to the certificate translated in Explicit (Translated Septement<br>translated)?                     | a scoupled with the sign and stamp of the sufficience | Yes . No.O   |                       |                       |                |
| to the Clear cause: Respond of death mentioned by insiding                                          | physicaes hospital?                                   | Cold mr      |                       |                       |                |

- If the Nodal officer found any discrepancy in the provided information by the applicant, they can add relevant remarks and send back the application to the applicant.
- Applicant can amend the application and add the correct attachment before resubmitting the applications back to the Nodal officer.
- Resubmitted Applications and documents get re-verified and further Approved by the Nodal Office.

Note: - Only one Application for the deceased with their passport details will be allowed by the eCARe Portal, and no duplicate application is possible for the same by another consignee. If the consignee wants to withdraw/delete the application, then an email stating the reason for the same needs to be sent to the nodal officer.

#### APHO workflow

Airport Health Officers (APHO) are deployed on all listed Major Indian airports.

- APHO can Login to the Application using Username/Password and Mobile OTP based authentication.
- They will get intimation by email and SMS/WhatsApp as soon as consignee registers for human remains clearance and this airport is Destination. At each step the APHO will be intimated by email and SMS/WhatsApp.
- Download Provisional Clearance Certificate provided by Nodal Officer.
- View air tickets uploaded by the consignee for planning the clearance.
- Destination receiving person details will be received by APHO for any Public Health requirements or if any follow-up is needed on the documentation.

#### **APHO Dashboard**

- All approved applications along with the documents and related information are visible to relevant APHOs for Physical verification of documents and Human remain.
- APHO can coordinate with the Nodal Officer and alert on the documents if they feel its deficient for return to the consignee for modification and re-submission.

| MY APPLICA | TIONS                                     |                                        |                                      |                               |                                                       |                      |          |          |   |
|------------|-------------------------------------------|----------------------------------------|--------------------------------------|-------------------------------|-------------------------------------------------------|----------------------|----------|----------|---|
|            |                                           |                                        |                                      | New                           | Approval                                              | 24                   |          |          |   |
| Shine 10   | -                                         |                                        |                                      |                               |                                                       |                      | lier     | a        |   |
|            |                                           |                                        |                                      |                               |                                                       |                      |          |          |   |
|            | Select                                    | v Setect                               | w Select.                            |                               | latert v                                              | Salaci v             |          |          | _ |
|            | Salest<br>Name of<br>Occased              | V Select                               | v Select<br>Reporting                | Trepatrona                    | Indext v<br>Type of<br>Romains                        | Salaci v             |          | HOC THE  |   |
| 1000-100 P | Ration<br>Ration<br>Operation<br>United T | Pesseport<br>Recenter<br>Tables APAD 1 | Select.<br>From<br>From<br>Kry Anton | -<br>Instantion<br>instantion | Interit v<br>Interit v<br>Interiment<br>View Decement | Trinsf v<br>Decision | C Status | NDC Date | - |

#### Verification of Human Remains and Physical Documents

- Once Human Remains arrives, APHO verifies HR/Ashes along with the Provisional Clearance Certificate and all original documents uploaded by the applicant.
- Upon successful verification NOC will be issued to the Applicant/Designated Receiving Person or Authorized representative.
- APHO will update the arrival date and time along with the remarks in the application.

| ea e-Clearance i  | for Af  | terlife Remains  |       |   |      |   |  | - 0 | WROME APPIO THERE |      |
|-------------------|---------|------------------|-------|---|------|---|--|-----|-------------------|------|
|                   |         |                  |       |   |      |   |  |     |                   | 1045 |
| HUMAN REMAINED    | CLEAR   | NOT APPLICATION  |       |   |      |   |  |     |                   |      |
| Antinai Yana ni I | natio + | and other states | -00   |   | - 00 | * |  |     |                   |      |
| Rees              | ertes * | Otecomen         |       |   |      |   |  |     |                   |      |
|                   |         |                  | -     |   |      | 2 |  |     |                   |      |
|                   |         |                  | Huber | • |      | _ |  |     |                   |      |
|                   |         |                  |       |   |      |   |  |     |                   |      |
|                   |         |                  |       |   |      |   |  |     |                   |      |

- And further upload copy of NOC document issued to the Applicant/Local contact in the application.
- Application workflow complete after uploading NOC, status of the application will be updated on all stakeholders.
- Application status will be changed to "Clearance certificate added" and all stakeholders can view the Final No Objection certificate from the application.

| Shew 1          | v ette              | i l       |                       |            |                    |              | Search                        |                 |
|-----------------|---------------------|-----------|-----------------------|------------|--------------------|--------------|-------------------------------|-----------------|
|                 | 30                  | ett 🗸     | Select in 1           | alect v    | Select 👻 Si        | ilatt 💌      |                               |                 |
|                 | Name of<br>Decessor | Paespo    | t i Repatrade<br>From | Repartment | Type of<br>Hemains | Uncurrent    | Name NCC                      | Neur II<br>Step |
| firmer<br>Brogh | f Eolysha           | 676767676 | Canter Kingdom        | APHO TIMY  | Achte              | Wee Counsel  | Element Constanting Travelar  | -               |
| -Jerre 1        | 96.22               | semer.    |                       | APRO THEN  | Human Hamana       | Wes Document | (Charles of the Provide State | u.              |

#### Airlines Responsibility

1. Ensure that the AWB is issued after the due checking of the e-clearance message from eCARe.

The Airlines must ensure the Consignee who applied in the eCARe portal share the approval message received via email/WhatsApp/SMS depicting the e-clearance given by the Nodal Officer of eCARe portal for booking the cargo.

2. Verifying the original mandatory documents before issuing the AWB.

The booking of the cargo and issuing AWB must be done only after verifying the four mandatory original documents for Human Remains clearance.

3. If in doubt, then verifying the authenticity of the message from nodal officer via email.

If the airlines have any doubt on the eCARe approval clearance message given by the applicant, then the Airlines can verify the authenticity of the clearance message from the Nodal Officer by sending an e-mail with the Reg. No, Name of the deceased, Passport Number, Date of clearance and the name of the destination Airport.

4. Ensure that the applicant/consignee adds the AWB and the designated persons details in the eCARe portal.

The Airline must ensure that Applicant adds the Transport details in the eCARe portal. Applicant must attach Airway Bill, to give Airlines name, flight arrival time in India (in IST), email id, Designated person (who will receive the Human remains in the Airport) details including name, mobile number, email id and address in the portal. After furnishing the Transport details by the Consignee, the Airlines will get the Provisional Clearance Certificate by email from the eCARe Portal. This certificate is mandatory for the Airlines before loading the human remains cargo in the airplane.

5. Submit all the documents to the concerned APHO after arriving at the destination.

The Airline Carrying the human remains should bring the copy of provisional clearance certificate and other mandatory documents in original as well as one set of xerox copy and submit it to the APHO at the destination Airport for verification upon arrival for the final clearance.